## Aplikované úlohy Solid Edge

SPŠSE a VOŠ Liberec

Ing. Jana Kalinová

# ÚLOHA 25 – NÁSTROJE – II.ČÁST

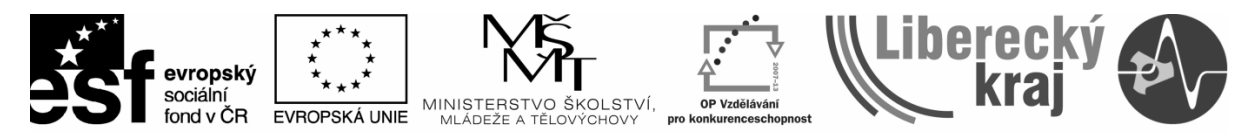

INVESTICE DO ROZVOJE VZDĚLÁVÁNÍ

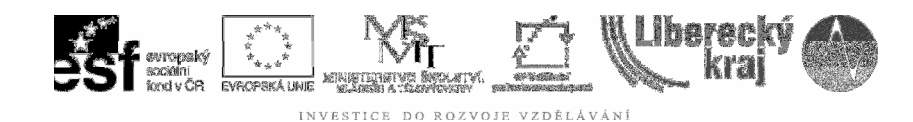

### **1 CÍL KAPITOLY**

Úloha **Nástroje II** je pokračováním obšírné kapitoly v roletovém menu Nástroje, přičemž navazujeme na Úlohu 24 - Nástroje I, končící příkazem Nastavitelná součást.

Je v ní kladen důraz na nejpoužívanější a nejpotřebnější příkazy tak, aby byly optimálně pro naši práci nastaveny parametry modelování, zobrazování, kreslení, ukládání dokumentů atd.

Je možné tuto úlohu předsadit mezi první, jako např. nastavení nebo tvorbu šablon, ze zkušenosti však vím, že je však vhodné nahlédnout na veškeré možnosti nástrojů až při určité zručnosti a nadhledu v modelování, a počátek práce v modulu *Objemová součást* těmito příkazy nezatěžovat.

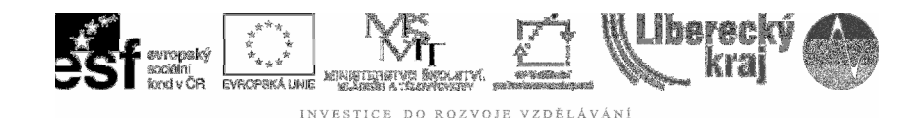

## 2 ÚVOD

Pokračujeme v roletovém menu *Správcem asociativity součástí, Správcem barev, Tabulkou materiálů,* atd. až k *Možnostem,* viz **obr.1**, které jsou pro nastavení jedny z nejdůležitějších a bude jim věnována podstatná část v této úloze.

| Nást        | roje          | Prvky              | Plochy      | Změnit  | PMI |
|-------------|---------------|--------------------|-------------|---------|-----|
| ~           | Nav           | igační pa          | anel        |         |     |
| ţ.          | Уу⊵           | rat v ses          | tavě        |         |     |
|             | <u>A</u> ktu  | ualizace           |             |         | •   |
| 1           | Sprá          | áv <u>c</u> e vlas | tností      |         |     |
| 8           | Kd <u>e</u>   | je použi           | to          |         |     |
|             | Pror          | něnné              |             |         | •   |
| <b>\$</b> 1 | Nasl          | tavįtelná          | i součást.  |         |     |
| 1           | Spr <u>á</u>  | ávce aso           | ciativity s | oučásti |     |
| •           | Sp <u>r</u> á | ávce bar           | ev          |         |     |
| <b>\$</b>   | Tab           | ulka mat           | eriálů      |         |     |
| -           | Pom           | ocník při          | chybě       |         |     |
| 12          | Přiřa         | adit svor          | ky          |         |     |
|             | Uživ          | atelské            | vlastnosti  | i       | •   |
|             | <u>Z</u> obi  | razit vše          |             |         | •   |
|             | <u>S</u> krý  | t vše              |             |         | •   |
| ₹           | ⊻las          | tní                |             |         |     |
| E           | <u>M</u> ož   | nosti              |             |         |     |

Obr. 1 – Roletové menu pro navazující část Nástrojů

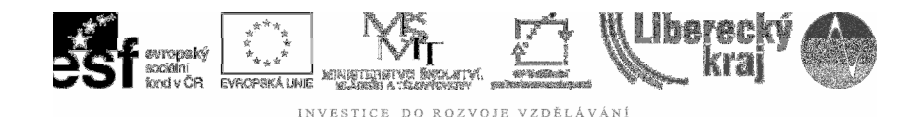

## **3 TEORETICKÁ ČÁST**

#### 3.1 Správce asociativity součástí

Při konstrukci součástí a v budoucnu sestav v rámci nadřízené sestavy může usnadnit práci použití geometrie okolních součástí. Je například možné vytvořit 2D geometrii základního prvku nové součásti kopírováním hran na existující součásti pomocí příkazu *Zahrnout.* Pokud je nově vytvořená geometrie asociativní, potom se podřízená geometrie aktualizuje při úpravě původní nebo nadřízené geometrie. Pokud se změní velikost nadřízené součásti, aktualizuje se rovněž zahrnutá podřízená geometrie základního prvku, viz **obr.2**.

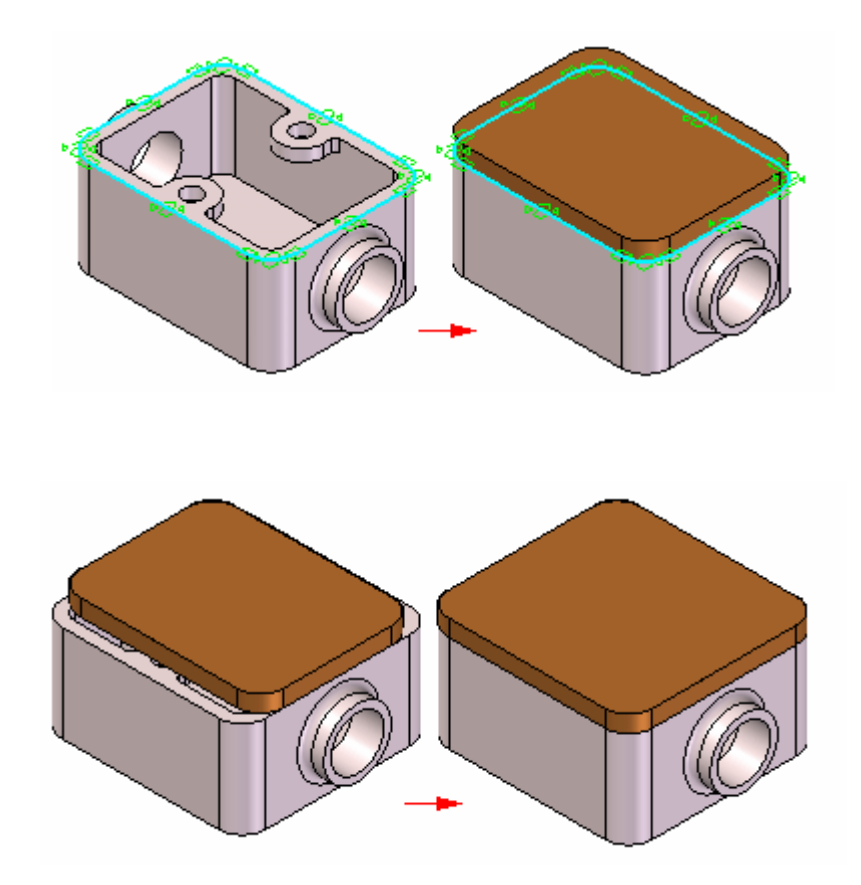

Obr. 2 – Asociativita součástí v sestavě

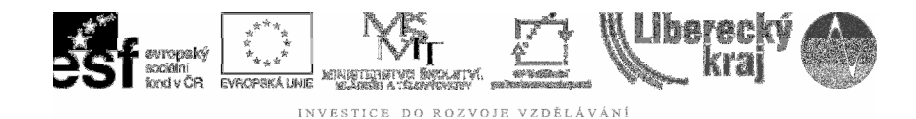

#### 3.2 Správce barev

Přednastavené je použití základních stylů, viz **obr.3**, ale lze přepnout na barvení součástí (resp. zobrazování) dle Možností – bude ukázáno v příslušné kapitole.

| Správce barev                       |                                                         |
|-------------------------------------|---------------------------------------------------------|
| O <u>P</u> oužít nastavení barev dl | e možností nástroje                                     |
| Aktuální nastavení 🛛 —              |                                                         |
| Aktivní: Neakti                     | vní: Konstrukční: Změnit                                |
| Použít styly u jednotlivých         | součástí                                                |
| Základní styly                      |                                                         |
| <u>S</u> oučást:                    | Model Default 💌                                         |
| <u>K</u> onstrukce:                 | Construction Default                                    |
| Závjty:                             | Thread 💌                                                |
| Svarové <u>h</u> ousenky:           | (Žádné)                                                 |
|                                     | Zo <u>b</u> razit a povolit předefinování stylů sestavy |
|                                     | Zobrazit barvy ploch součásti                           |
|                                     | Kopírov <u>a</u> t barvy jednotlivých ploch             |
|                                     | OK Storno Nápo <u>v</u> ěda                             |

**Obr. 3** – Nastavení ve správci barev

#### 3.2 Tabulka materiálů

Toto téma je řešeno i v roletovém menu *Kontrola, Fyzikální vlastnosti*, kde je přiřazen součásti materiál a jeho vlastnosti. Lze vybírat mezi běžnými technickými materiály jako jsou oceli, litiny, slitiny hliníku, mosazi, bronzy, plasty, dřevo atd., viz **obr.4.** a aplikovat na model.

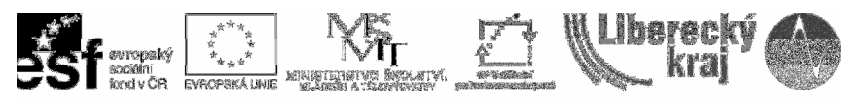

INVESTICE DO ROZVOJE VZDĚLÁVÁNÍ

×

#### Tabulka materiálů Solid Edge

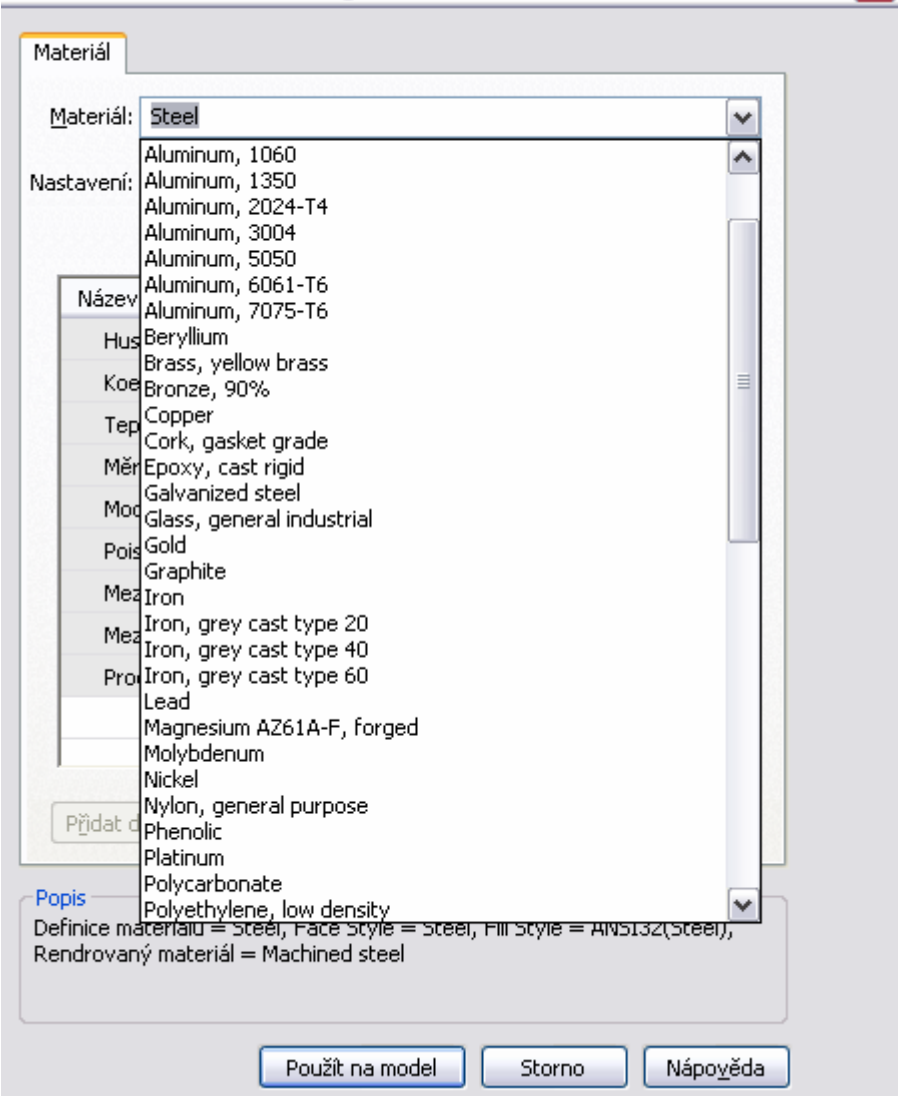

**Obr. 4** – Tabulka materiálů

# 3.3 Přiřadit svorky, Uživatelské vlastnosti, Skrýt vše, Zobrazit vše a Vlastní

Jsou příkazy, které nebudeme podrobně rozebírat vzhledem k jejich minimálnímu nebo naopak zcela jasnému a běžnému použití i v ostatních Win aplikacích.

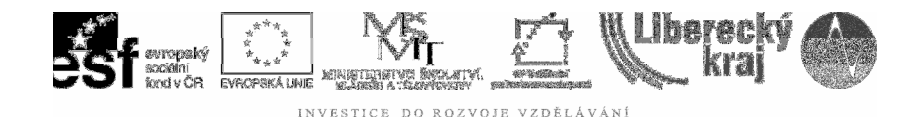

#### 3.4 Možnosti

Poslední nabídkou v roletovém menu *Nástroje* jsou *Možnosti*, kde je podle karet (záložek) vidět, že se jedná o poměrně rozsáhlou sadu jednotlivých nastavení, viz **obr.5**.

Některé nabídky jsou opět identické s nabídkami ostatních SW od Windows, některé naopak specifické pro modelovací prostředí Solid Edge. Těm se budeme věnovat pozorněji.

| Možnosti                                                                                                    |                                                                                                    |                                                 |                                                                                                    |                                                                              |                     |
|----------------------------------------------------------------------------------------------------|----------------------------------------------------------------------------------------------------|-------------------------------------------------|----------------------------------------------------------------------------------------------------|------------------------------------------------------------------------------|---------------------|
| Asociative                                                                                                    | ní součást                                                                                                 | Správa                                          | Kótovací styl                                                                                                    |                                                                              | Pomocníci           |
| Obecné                                                                                                    | Zobrazení                                                                                                  | Barvy                                           | Umístění souborů                                                                                                   | Uložit                                                                       | Uživatel            |
| ✓ <u>Zobrazit je</u><br>✓ <u>U</u> ložit geor<br><u>V</u> elikost<br>V <u>e</u> likost souřad                                       | dnotky u hodnoť<br>metrii součásti pro<br>: ref. rovin: 120,00<br>l. systému: 30,00<br>i. cení všeho pro p | rychlé načtení<br>1 mm 🔽<br>mm 🔽<br>Počet kroků | Dotaz na materiál u Posledních soubor Max. vel. tisk. soul Oddělovač n zpět pro součást a ses Počet kroků zpět pro | u nových dol<br>ů: 9 {<br>boru: 10<br>evizí: -<br>tavu: 10 {<br>profil: 10 { | kumentů             |
| <ul> <li>□ Oz<u>n</u>ačit po</li> <li>□ Povolit zmj</li> <li>□ Při aktivací j</li> <li>○ Vytvořit r</li> <li>○ Kreslit v</li> </ul> | odkótované profily<br>ěny kót pomocí k<br>profilu<br>nové okno<br>aktivním okně mo                         | ve stromu<br>olečka myši<br>delu                | ☑ Orientovat okno po                                                                                               | odle vybrané                                                                 | é roviny            |
| <ul> <li>✓ Povoļit dyr</li> <li>O Průběží</li> <li>O Přepoč</li> </ul>                                                              | namické úpravy pr<br>ně přepočítávat p<br>ítat po úpravě                                                   | ofilu/skic<br>ři úpravě                         | <ul> <li>Přepočítáv<u>a</u>t sesta</li> <li>Prů<u>b</u>ěžně přepo</li> <li>Přepočítat po t</li> </ul>              | avu při úpra<br>očítávat při<br>úpravě                                       | vách skic<br>úpravě |
|                                                                                                    |                                                                                                    |                                                 | ОК                                                                                                    | Storno                                                                       | Nápověda            |

**Obr. 5** – Menu Možnosti

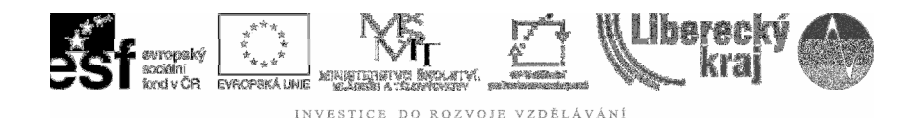

#### 3.4.1 Obecné

Implicitní nastavení je třeba pročíst a zkontrolovat u každé položky. Doporučit ke změně či úpravě lze:

- Velikost referenčních rovin jejich zvětšení či zmenšení zobrazuje v příslušném měřítku model. Čím větší roviny, tím je vůči nim model menší a naopak (prosím vyzkoušejte)
- Počet kroků zpět pro součást a sestavu (max.25)
- Počet kroků zpět pro profil (max.20).
- Označit podkotované profily ve stromu. Vede zpracovatele úlohy k opravě a zmenšení počtu stupňů volnosti na požadovaných **0**.

#### 3.4.2 Zobrazení

Možnosti zobrazení prostoru, plochy, triády (osy x,y,z), vyhlazování oblouků a kružnic (čím hladší, tím pomalejší aplikace – proto vhodné pro prezentování konečného díla)...toto implicitní nastavení je poměrně vyhovující a pro běžnou práci je není nutné měnit.

#### 3.4.3 Barvy

Schéma barev lze měnit pro každý režim a každou položku jednotlivě. Pokud je ve správci barev nastaveno *"Použít styly u jednotlivých součástí"*, pak nelze přenastavit první tři položky *Aktivní součást, Neaktivní součást* a *Konstrukce*. V opačném případě lze i to.

#### 3.4.4 Umístění souborů

Pro správu, třídění a celkovou organizaci souborů je vhodné nastavit cesty souborů do příslušných adresářů. Mnohé nastaveno je, *Uživatelské šablony* je potřeba umístit.

Kurzorem najet na řádek Uživatelské šablony,viz obr.6, zmáčknout tlačítko

Po té, co potvrdíme cestu, však musíme bezpodmínečně momentálně otevřený a upravovaný soubor zavřít a otevřít tzv. <u>Nový</u>!!!

Nikoli Otevřit existující soubor!!!

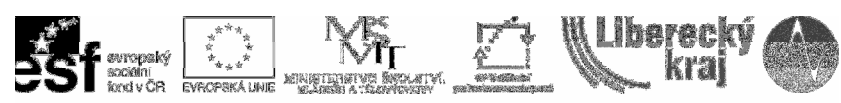

INVESTICE DO ROZVOJE VZDĚLÁVÁNÍ

| Možnosti                                                                                                    |                                                                                                    |                                                                                                    |                                                                                                    |                                                       |
|----------------------------------------------------------------------------------------------------|----------------------------------------------------------------------------------------------------|----------------------------------------------------------------------------------------------------|----------------------------------------------------------------------------------------------------|-------------------------------------------------------|
| Asociativní součást                                                                                                    | Správa                                                                                                    | Kótovací styl                                                                                                    |                                                                                                    | Pomocníci                                             |
| Obecné Zobrazení                                                                                                    | Barvy                                                                                                    | Umístění souborů                                                                                                    | Uložit                                                                                                    | Uživatel                                              |
| Typ souboru:                                                                                                    | Umístění:                                                                                                    |                                                                                                    |                                                                                                    |                                                       |
| Makra<br>Užívatelské šablony<br>Základní soubor vlastností<br>Soubor rozměrů děr<br>Soubor závitů pro potrubí<br>Správa propojení<br>Protokoly<br>Umístění záložní složky<br>Soubor pro spolupráci<br>Správa Solid Edge<br>Soubor užívatelského nastav<br>Spouštěcí okno<br>Knihovna materiálů | D:\Průmyslovk<br>C:\Program File<br>C:\Program File<br>C:\Documents<br>C:\Documents<br>C:\Program File<br>ení<br>C:\Program File | a\Projektové hodiny 4000<br>ss\Solid Edge V20\Program<br>ss\Solid Edge V20\Program<br>and Settings\\Version 2<br>and Settings\\Version 2<br>ss\Solid Edge V20\Program<br>C:\Program<br>ss\\ResDLLs\0009\start<br>ss\Solid Edge V20\Program<br>with the solid Edge V20\Program<br>with the solid Edge V20\Program<br>wi | \Sablony<br>n\Propseed<br>n\Propset<br>0\Log Files<br>0\SE záloha<br>n\Options.x<br>m Files\Soli<br>up\SE Start<br>n\Material.r | .txt<br>ads.txt<br>M<br>d Edge V20\F<br>up.htm<br>ntl |
|                                                                                                    |                                                                                                    | ОК                                                                                                    | Storno                                                                                                    | Nápověda                                              |

Obr. 6 – Řádek s nastavením cesty pro Uživatelské šablony

| 🗖 Najít složku          |           |
|-------------------------|-----------|
|                         |           |
| <u>S</u> ložka: Šablony |           |
| OK Storno Nov           | vá složka |

Obr. 7 – Adresářová struktura pro cestu k šablonám

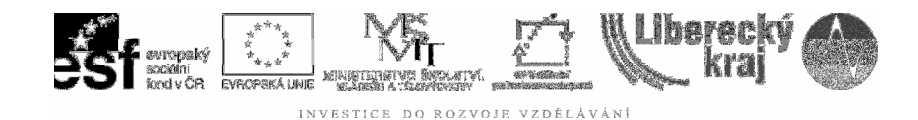

#### 3.4.5 Uložit

Běžná operativa se souborem, vhodná pro nestabilní OS, nebo pro velmi složité díly a sestavy. Při ztrátě dat obvykle škody "bolí" dvojnásob ③

#### 3.4.6 Uživatel

Slouží k vyplnění několika osobních údajů.

#### 3.4.7 Pomocníci

Vzhledem k rozmanitosti práce doporučuji nespouštět konkrétní prostředí (*Objemová součást, Plech, Sestava* apod.) a ponechat na osobní volbě tvůrce.

*Názvy tlačítek a text na tlačítkách* by byl vhodný pro počáteční práci a orientaci v příkazech do chvíle, než se tvůrce tzv. v programu zaběhne. Bohužel, ikon je v ikonových menu poměrně hodně a tak toto zvětšení a "nabobtnání" tlačítek má za následek neviditelnost všech ikon a tudíž nedostupnost všech potřebných příkazů. Tlačítka jsou tzv. "za rohem", viz **obr.8.** 

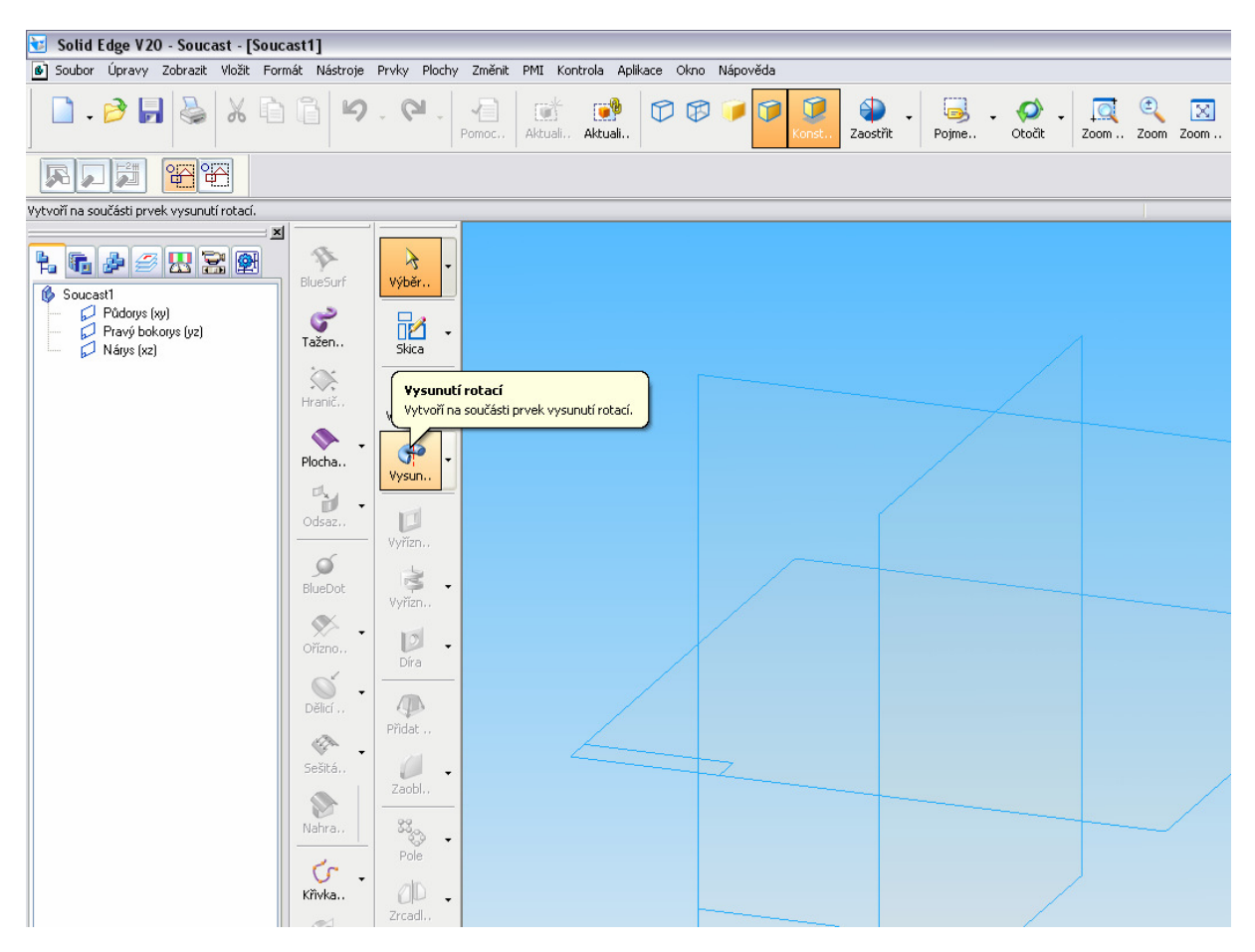

Obr. 8 – Mizející tlačítka v ikonovém menu v důsledku jejich velikosti

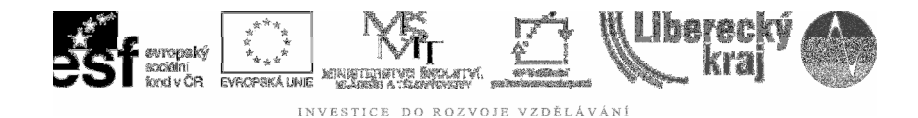

Stavový (příkazový) řádek je přednastaven nahoře, což je praktické oproti zvyku např. u AUTOCAD. Oči nemusejí "rolovat" shora dolů a naopak, vše je "na oku" při jednom pohledu směrem k dynamické liště, příkazovému řádku a navigačnímu panelu.

#### 3.4.8 Kótovací styl

Ke každému typu kóty je možné přiřadit jiný nebo naopak shodný styl, viz **obr.9.** Toto je k užitku zejména v modulu *Výkres*, který slouží pro tvorbu výkresové dokumentace. V *Objemové součásti* jsou styly do určité míry formální záležitostí, proto je ponecháváme tak, jak jsou přednastavené.

| <ul> <li>Použít přířazení kôtovacích stylů</li> <li>Nastavit styly na:</li> <li>ISO</li> <li>Použít</li> <li>Styl</li> <li>Lineární kôty</li> <li>Radiální kôty</li> <li>Radiální kôty průměru</li> <li>Radiální kôty průměru</li> <li>Radiální kôty průměru</li> <li>Symetrické kôty průměru</li> <li>Staniční kôty</li> <li>ISO</li> <li>Úhlové kôty</li> <li>ISO</li> <li>Úhlové staniční kôty</li> <li>ISO</li> <li>Sys</li> <li>ISO</li> </ul> |                                             |                     |             |        |   |
|----------------------------------------------------------------------------------------------------|---------------------------------------------|---------------------|-------------|--------|---|
| Objekt     Styl       Lineární kóty     ISO       Radiální kóty     ANSI (inch)<br>ANSI (inch)<br>ANSI (mm)<br>BSI<br>DIN<br>ISO       Kruhové kóty průměru     BSI<br>DIN<br>ISO       Symetrické kóty průměru     IIS<br>UNI       Staniční kóty     ISO       Úhlové kóty     ISO       Úhlové staniční kóty     ISO       Koty zkosení     ISO       ISO     ISO                                                                                | Použít přířazení kóto<br>Nastavit styly na: | vacích stylů<br>ISO | ~           | Použít |   |
| Lineární kótyISORadiální kótyANSI (inch)<br>ANSI (mm)Radiální kóty průměruBSI<br>DIN<br>ISOKruhové kóty průměruJIS<br>UNIStaniční kótyTSOÚhlové kótyISOÚhlové staniční kótyISOKóty zkoseníISOOsyISO                                                                                                    | Objekt                                      |                     | Styl        |        | ~ |
| Radiální kótyANSI (inch)<br>ANSI (mm)<br>BSI<br>DINKruhové kóty průměruBSI<br>DINSymetrické kóty průměruJIS<br>UNIStaniční kótyTSOÚhlové kótyISOÚhlové staniční kótyISOKóty zkoseníISOOsyISO                                                                                                    | Lineární kóty                               |                     | ISO         |        | ~ |
| Radiální kóty průměruANSI (mm)<br>BSI<br>DIN<br>ISOKruhové kóty průměruJIS<br>                                                                                                    | Radiální kóty                               |                     | ANSI (inch) |        | = |
| Kruhové kóty průměruDIN<br>ISOSymetrické kóty průměruJIS<br>UNIStaniční kótyTSOÚhlové kótyISOÚhlové staniční kótyISOKóty zkoseníISOOsyISO                                                                                                    | Radiální kóty průměru                       | L                   | BSI (mm)    |        |   |
| Symetrické kóty průměru     JIS<br>UNI       Staniční kóty     ISO       Úhlové kóty     ISO       Úhlové staniční kóty     ISO       Kóty zkosení     ISO       Osy     ISO                                                                                                    | Kruhové kóty průměr                         | u                   | DIN         |        |   |
| UNI       Staniční kóty     TSO       Úhlové kóty     ISO       Úhlové staniční kóty     ISO       Kóty zkosení     ISO       Osy     ISO                                                                                                    | Symetrické kóty prům                        | něru                | JIS         |        |   |
| Úhlové kótyISOÚhlové staniční kótyISOKóty zkoseníISOOsyISO                                                                                                    | Staniční kóty                               |                     | UNI         |        |   |
| Úhlové staniční kóty     ISO       Kóty zkosení     ISO       Osy     ISO                                                                                                    | Úhlové kóty                                 |                     | ISO         |        |   |
| Kóty zkosení     ISO       Osy     ISO                                                                                                    | Úhlové staniční kóty                        |                     | ISO         |        |   |
| Osy ISO                                                                                                    | Kóty zkosení                                |                     | ISO         |        |   |
|                                                                                                    | Osy                                         |                     | ISO         |        |   |
|                                                                                                    | 2)                                          |                     |             |        |   |
|                                                                                                    |                                             |                     |             |        |   |

**Obr. 9** – Přednastavené kótovací styly

#### 3.4.9 Správa a Asociativní součást

Již byly popsány výše.

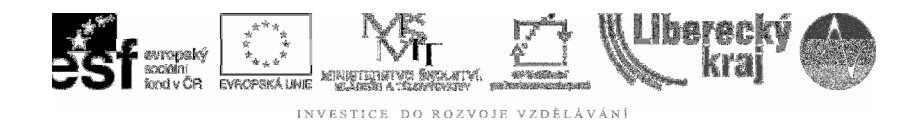

## 4 PRAKTICKÁ ČÁST

Pro praktické užití nebyl vytvořen speciální příklad. Veškeré nástroje se berou na zřetel pro každý soubor zvlášť.

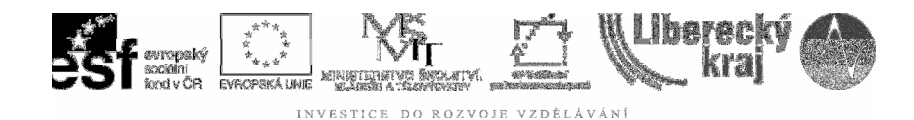

## 5 ZÁVĚR

## Úloha 25 – NÁSTROJE II

Je třeba tuto úlohu prostudovat a aplikovat při práci s každým souborem. Mnohé lze zjednodušit vytvořením šablony, která je používána opakovaně.

To je v tomto případě již žádoucí, neboť student již má po zvládnutí nejméně 20ti úloh tohoto ICT modulu dostatečný objem znalostí a nadhledu na to, aby uměl vytvořit efektivní nástroj, jakým šablony jsou.